# Plotting at Weitzman Design

# **Document Preparation**

\* Make sure that you have a MASTER copy and a PRINT copy of your document, so that any changes made to your file, in preparation for printing, aren't saved

to the original copy.

\*\* Max plotting resolution is **300ppi** 

## **Adobe Illustrator**

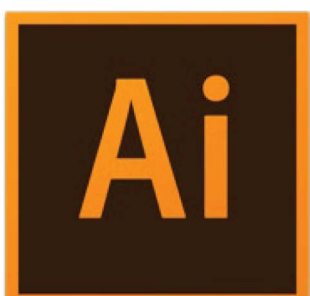

### **Crop Art Board to The Correct Size**

- Select the Artboard Tool
- Adjust the Artboard Size to the area you want to print

### **Convert Type to Outlines**

- Select -> All
- Type -> Create Outlines

### **Flatten All Layers**

- Window -> Layers
- Click on the drop-down menu on the top right of the palette window
- Click on Flatten Artwork

### **Embed All Images**

• Windows -> Links

### Adobe InDesign

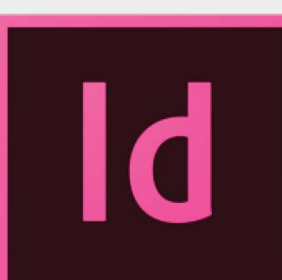

### **Flatten All Layers**

- Window -> Layers
- Select all your Layers
- Click on the drop-down menu on the top right of the palette window
- Click on Merge Layers

### **Embed All Images**

- Windows -> Links
- Select all images that are not already embedded
- Click on the drop-down menu on the top right of the palette window
- Click on Embed Link If images are already embedded you will not be able to choose this option.

# Photoshop

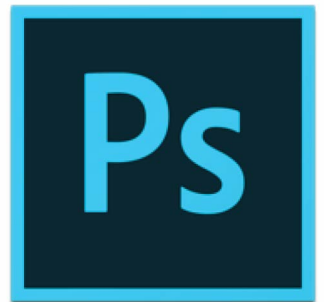

### **Flatten All Layers**

- Window -> Layers
- Click on the drop-down menu on the top right of the palette window
- Click on Flatten Image

### Save As .tiff

- File -> Save As...
- Choose tiff
- Click OK
- On the Pop Up, Uncheck Preserve Editing Capabilities

### **Problem PDF**

- Select all images that are not already embedded
- Click on the drop-down menu on the top right of the palette window
- Click on **Embed Image** If images are already embedded you will not be able to choose this option.

### **Rasterize All Vectors**

- Select All Vectors
- Object -> Rasterize

#### Save As PDF

- File -> Save As...
- Choose Adobe PDF as File Format
- Click OK
- On the Pop Up, Uncheck Preserve Editing Capabilities

#### Save As PDF

 File -> Adobe PDF Presets -> High Quality Print

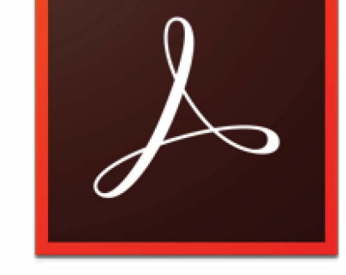

### **Export to TIFF**

- File -> Export To -> Image -> TIFF
- Click on Settings
- Under Conversion, set Resolution to 300 pixels/inch
- Click OK
- Save

### **Convert TIFF to PDF**

- Open the TIFF in Photoshop
- Follow the Photoshop instructions to create a new PDF